SISTEMA DE DESPACHANTES

# Como instalar o sistema

SGD

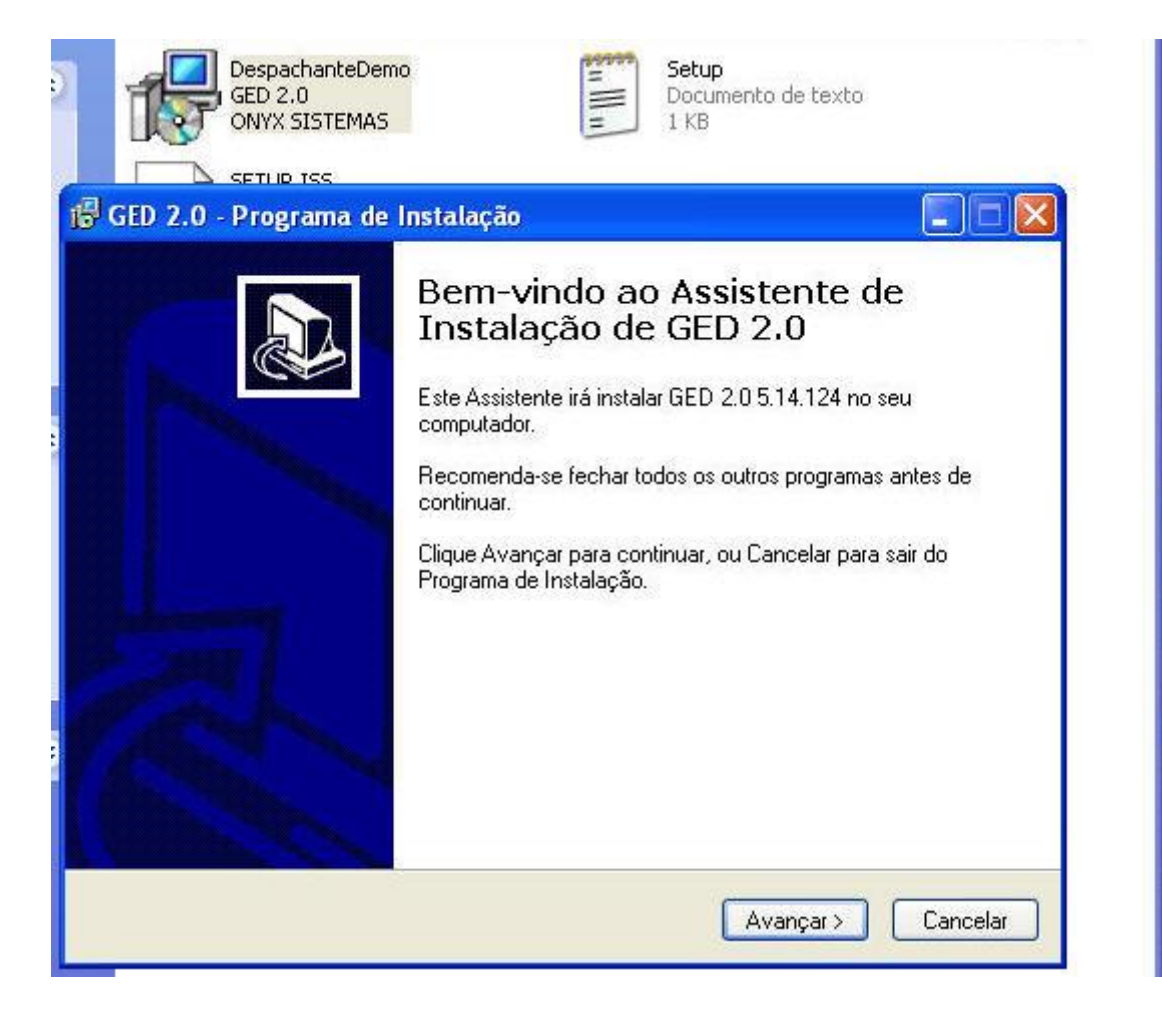

Clique em despachantedemo-> clique em avançar

| scolha a Pasta de destino<br>Onde GED 2.0 deve ser instalado |                                                      |
|--------------------------------------------------------------|------------------------------------------------------|
| 0 Programa de Instalaçã                                      | io irá instalar GED 2.0 na seguinte pasta.           |
| Para continuar, clique Avançar. S                            | e você deseja escolher outra pasta, clique Procurar. |
| C                                                            | Procurar                                             |
| São necessários pelo menos 44,0                              | MB de espaço livre em disco.                         |
|                                                              |                                                      |
|                                                              | (Voltar Avancar) Cancelar                            |

# Clique em avançar ate chegar na tela a seguir

| GED 2.0 - Programa de Instalação                                                                                 |          |
|----------------------------------------------------------------------------------------------------|----------|
| i <b>nstalando</b><br>Por favor, aguarde enquanto o Programa de Instalação instala GED 2.0 no seu<br>computador. | <b>P</b> |
| Extraindo arquivos<br>C:\WINDOWS\system32\ASYCFILT.DLL                                                           |          |
|                                                                                                    |          |
|                                                                                                    |          |
|                                                                                                    |          |
|                                                                                                    |          |
|                                                                                                    |          |
|                                                                                                    |          |
|                                                                                                    |          |
|                                                                                                    | Cancela  |

Aguarde o andamento

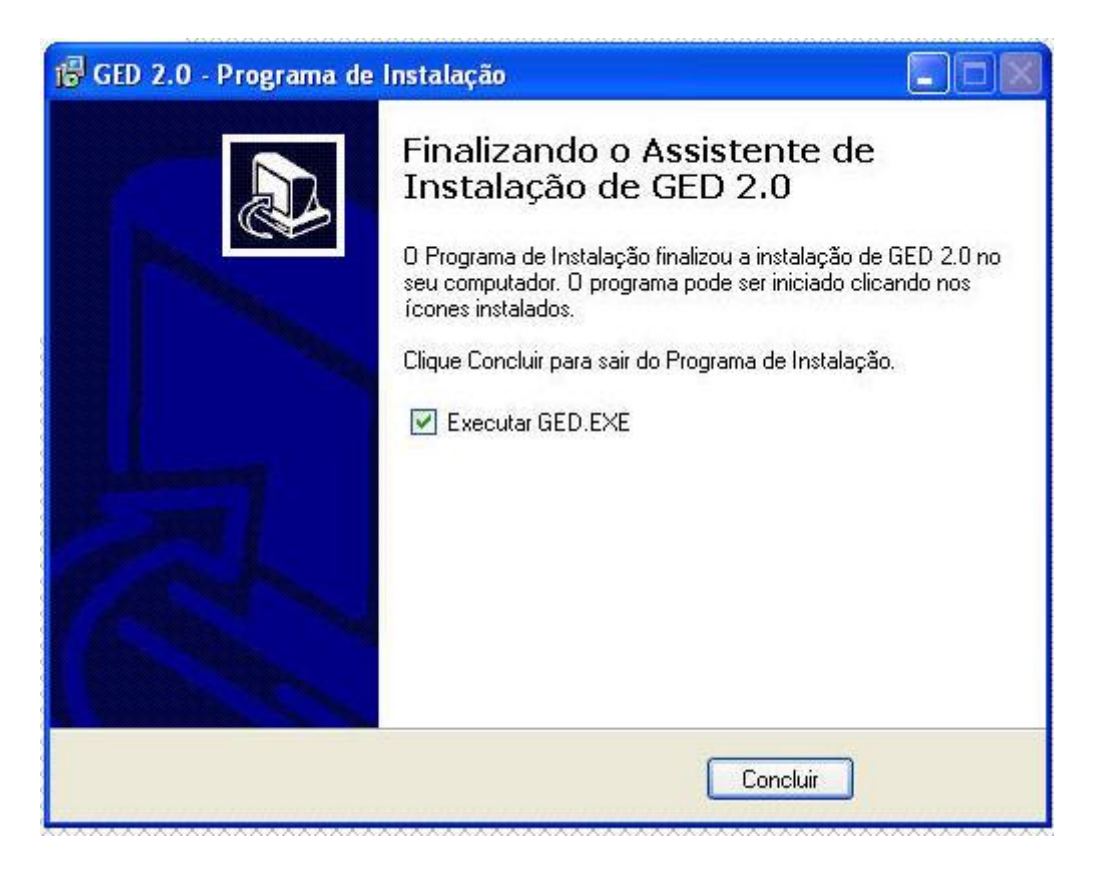

#### Clique em concluir

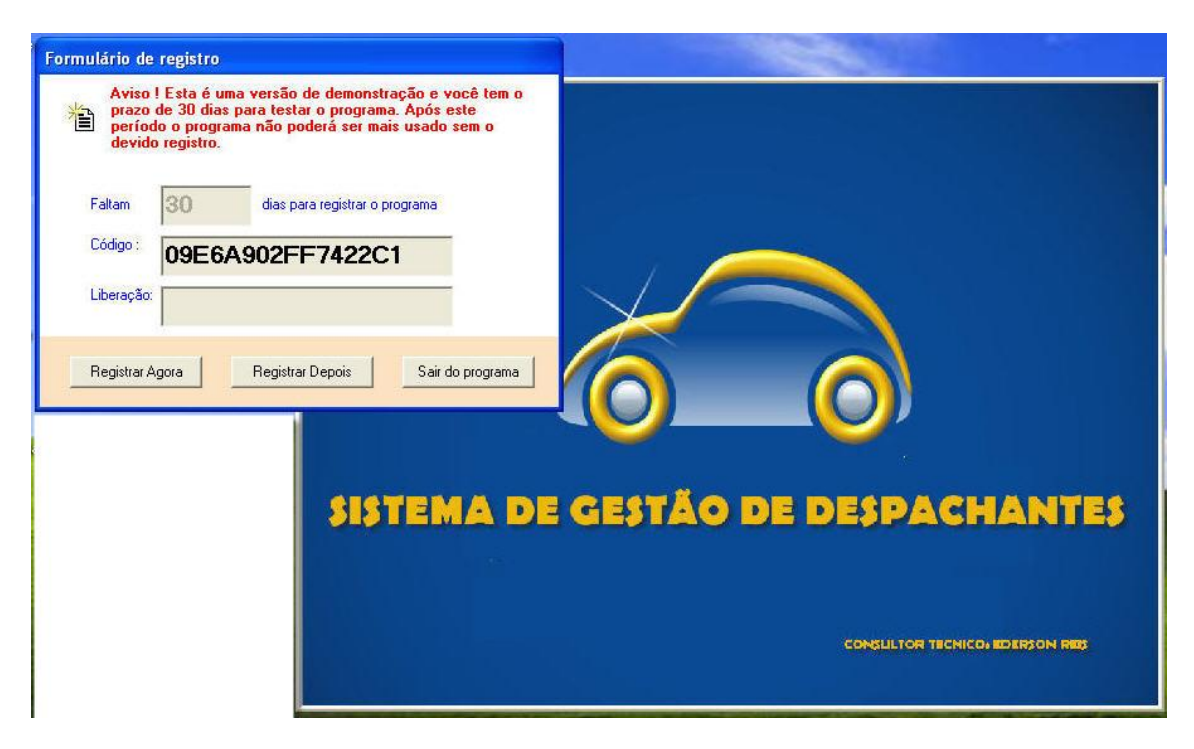

Clique em registrar depois

|         | GED 2.0                                                                                 |                |                   |
|---------|-----------------------------------------------------------------------------------------|----------------|-------------------|
|         | Favor configurar a conexão                                                              |                |                   |
|         | Tipo do banco                                                                           | Nome do banco  |                   |
|         | Access (MDB) - ADO                                                                      | BDGED20.MDB    |                   |
|         | Diretório do banco                                                                      |                |                   |
|         |                                                                                         |                |                   |
|         | Provider                                                                                |                |                   |
|         | Microsoft.Jet.OLEDB.4.0                                                                 |                |                   |
|         | Senha                                                                                   |                |                   |
|         | String Connection                                                                       |                |                   |
| SISTEMA | Provider=[PROVIDER];Jet OLEDB:D<br>Password=[PASSWORD];Data Sour<br>Security Info=False | HANTES         |                   |
|         |                                                                                         | ×              |                   |
|         |                                                                                         | CONSULTOR TECH | NICO: EDERSON RED |
|         |                                                                                         |                |                   |
|         |                                                                                         |                |                   |

Clique em ok

|         | GED 2.0                                                                                                    |                                                                                                    |
|---------|----------------------------------------------------------------------------------------------------|----------------------------------------------------------------------------------------------------|
|         | Favor configurar a conexão para o banco<br>Tipo do banco Nome do banco                                                 |                                                                                                    |
|         | Access (MDB) - ADO                                                                                                    |                                                                                                    |
|         | C:\demo\                                                                                                    |                                                                                                    |
|         | Provider<br>Microsoft lat DLEDR 4.0                                                                                    |                                                                                                    |
|         | Senha                                                                                                    |                                                                                                    |
|         | String Connection                                                                                                    | a second and the second second second second second second second second second second second second second se |
| SISTEMA | Provider=[PROVIDER];Jet OLEDB:Database<br>Password=[PASSWORD];Data Source=[PATH][DATABASE];Pers<br>Security Info=False | HANTES                                                                                                    |
|         | > <u>~</u>                                                                                                    | ×                                                                                                    |
|         | CONSULT                                                                                                    | OR TECNICO, EDERSON RED                                                                                        |
|         |                                                                                                    |                                                                                                    |

Clique em ok

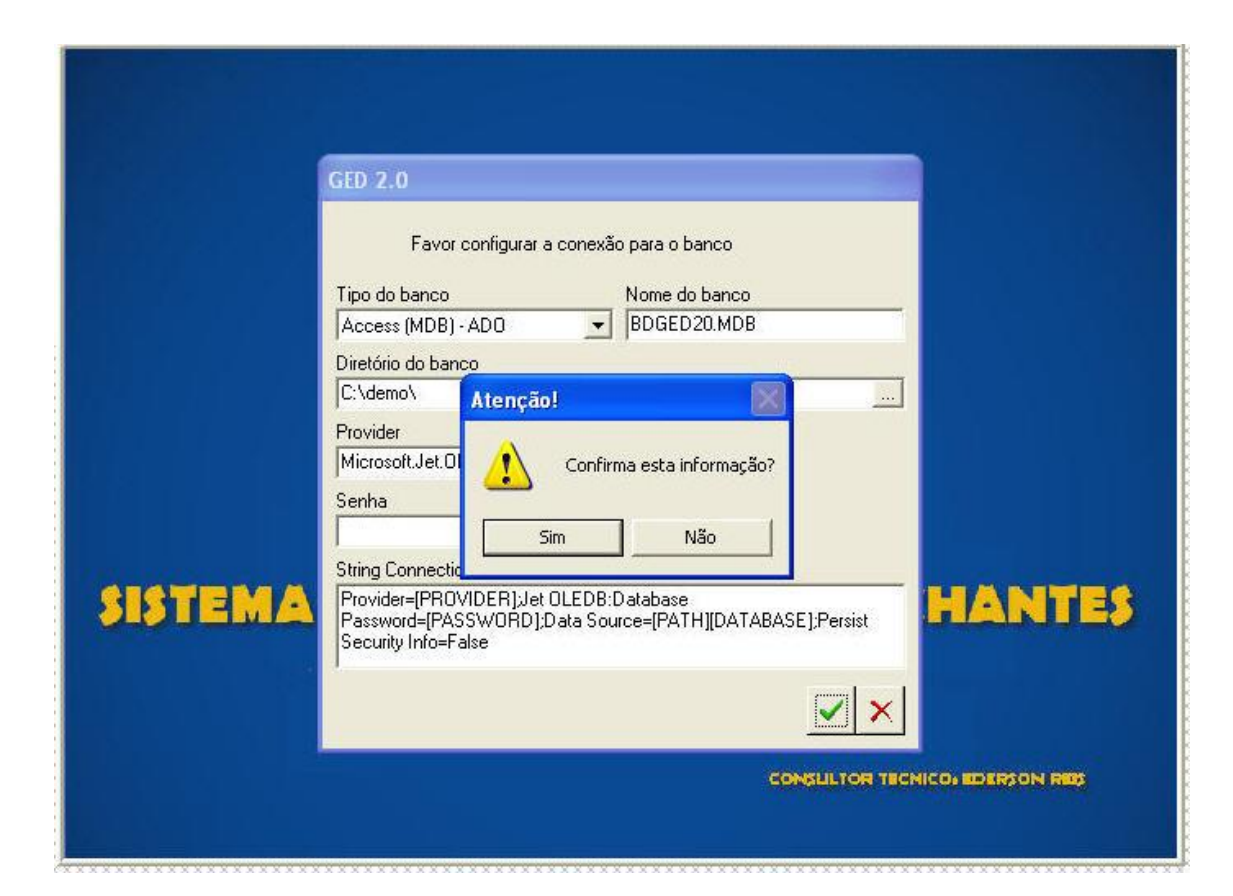

Clique em sim

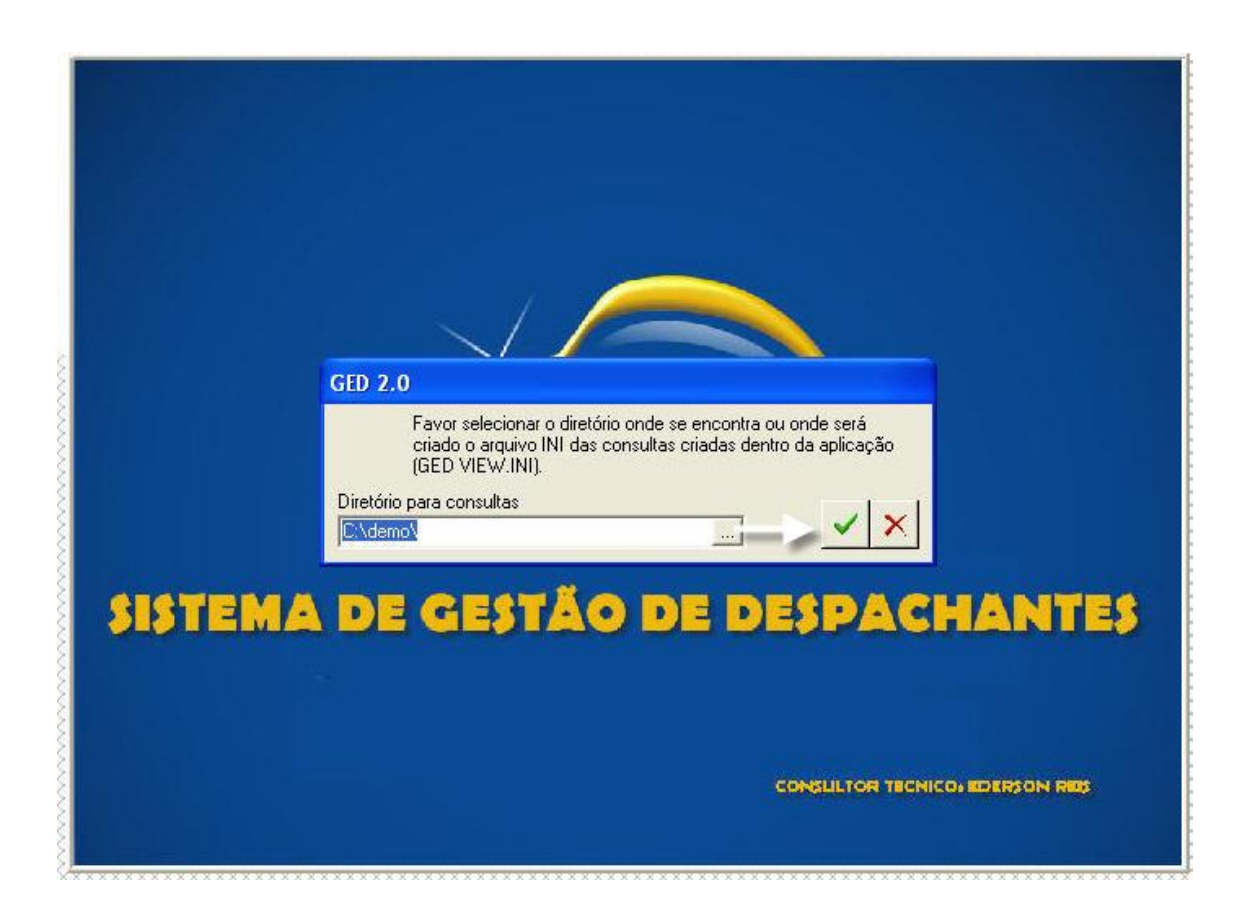

## Clique em ok

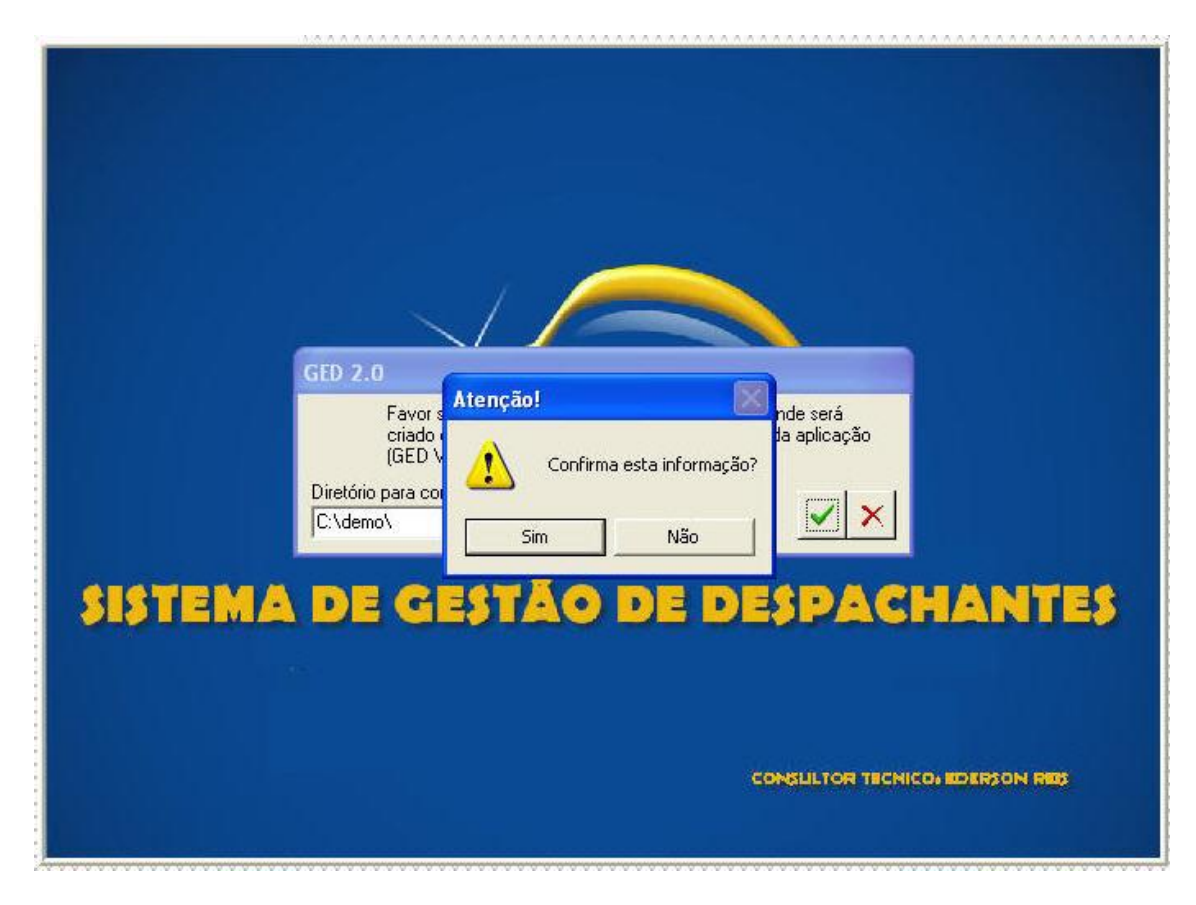

Clique em sim

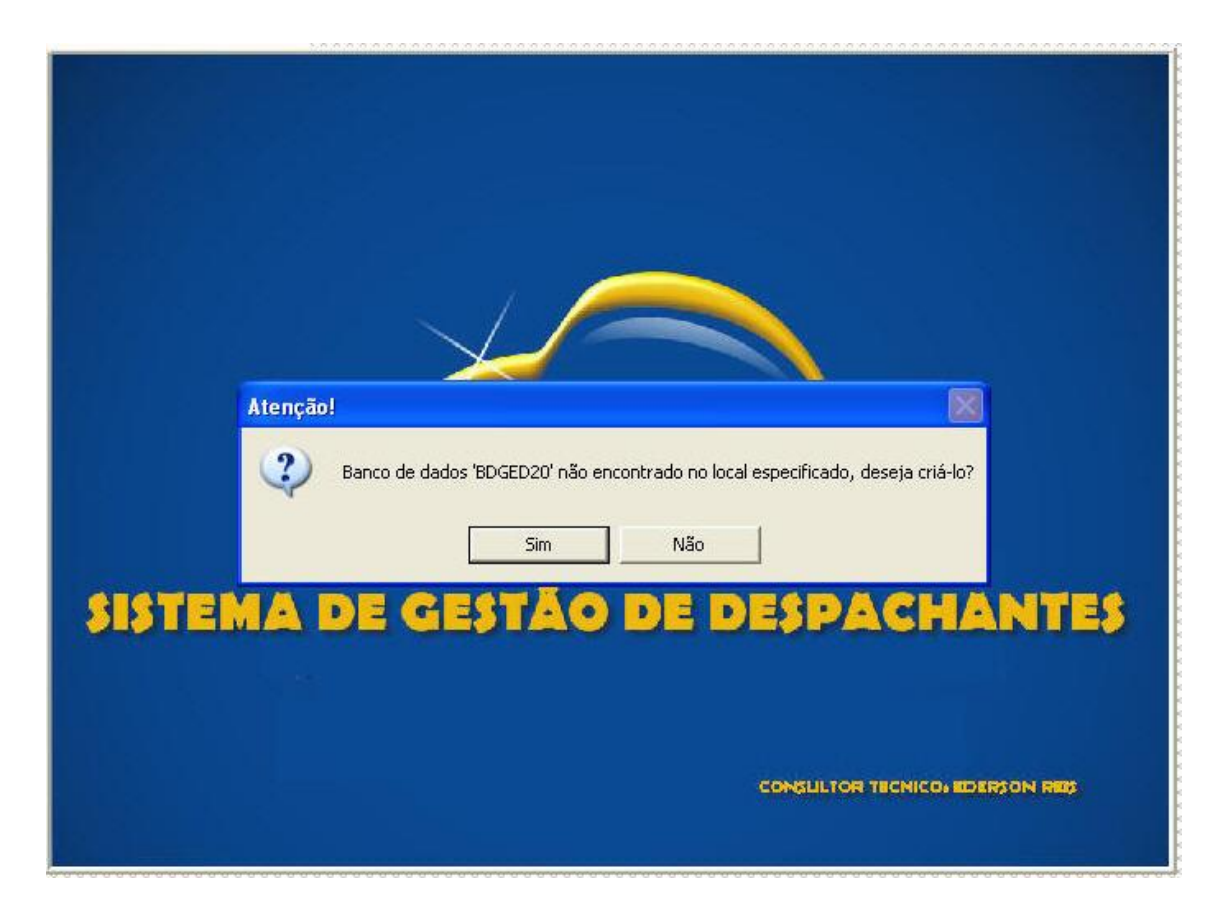

## Clique em sim

| ju         |                                                                            |
|------------|----------------------------------------------------------------------------|
| SISTEMA DE | GED 2.0<br>Controle de acesso<br>Nome do usuário<br>Senha<br>X<br>ACHANTES |
|            | CONSULTOR TECNICO, EDERSON RES                                             |

Aqui digite supervisor e a senha é ged

| 📙 GED 2.0                 |                        |                      |             |                |                 |                |                     |  |
|---------------------------|------------------------|----------------------|-------------|----------------|-----------------|----------------|---------------------|--|
| Arquivo Editar Exibir Jan | iela Ajuda Atendimento | de Balcão Financeiro |             |                |                 |                |                     |  |
| 图义的白的系                    |                        |                      | <u> </u>    | <b>1 1 1 1</b> | Tutorial de uso | Menu Principal | Maria Damaratan     |  |
| Abertura de Processo      | Vistorias              | Escanear             | Autorização | Caixa          | Entradas        | Saidas         | versao Demonstração |  |
| GED 2.0 LIGHT             | SIST                   | EMA D                | DE GE       | J<br>TÃO I     |                 | SPAC           | Accession Light     |  |

Daqui para a frente é apenas utilizar o sistema